## **Sunapsis**

1. Search <u>Sunapsis.uri.edu</u> in your browser. Login requires SSO connection. If your SSO is not yet established, navigate to <u>kb-interim.its.uri.edu</u>.

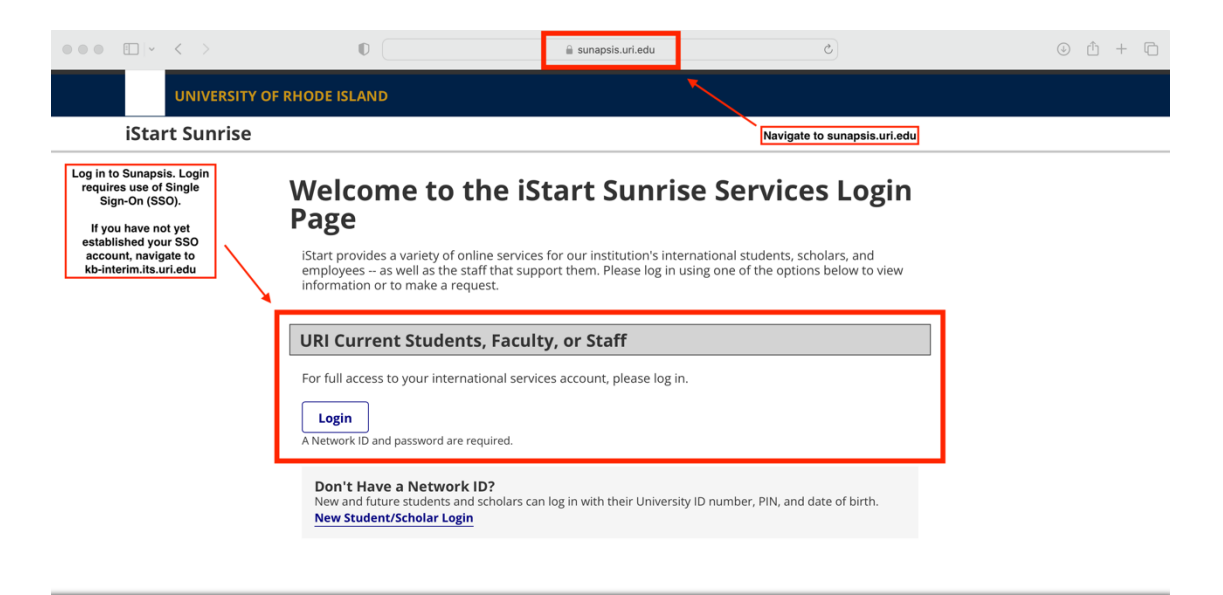

2. The first step for new and transfer-in students will be to Check-In upon arrival.

\*Current students do NOT have to complete the Check-In, although the form may appear in your console. The main menu will display forms and functionality based on your status (F-1, J-1).

|                                                                      | F-1 Student Services                                                                                                    |              |
|----------------------------------------------------------------------|----------------------------------------------------------------------------------------------------|--------------|
| F-1 Student Services                                                 | Tasks                                                                                                    |              |
| International Office<br>J-1 Scholar Services<br>J-1 Student Services | *Immigration Check-In                                                                                                    | t            |
| Services will                                                        | Extension Request: I-20<br>Document Form Letter Request Form                                                                                                    |              |
| your status                                                          | Reduced Course Load<br>Request - Academic<br>Reason     Reduced Course Load<br>Request - Final Semester<br>(Graduates)     Reduced Course Load<br>Request - Final Semester<br>(Undergraduates) | ad<br>iester |
|                                                                      | Reduced Course Load<br>Request- Medical Reason<br>(Graduates) (Undergraduates) SEVIS Transfer Out<br>Request                                                                                   |              |

3. Complete the Check-In. The questions asked and the directions provided will be customized to your status (F-1, J-1). <u>Only new and transfer- in students should complete the Check-In process upon arrival.</u>

| istart sunrise       |                                                                                                    |  |  |  |  |  |
|----------------------|----------------------------------------------------------------------------------------------------|--|--|--|--|--|
|                      | *Immigration Check-In                                                                                                    |  |  |  |  |  |
| F-1 Student Services |                                                                                                    |  |  |  |  |  |
| International Office | (*) Information Required                                                                                                    |  |  |  |  |  |
| J-1 Scholar Services | The Oheels in form                                                                                                    |  |  |  |  |  |
| J-1 Student Services | Failure to complete the immigration checkin process before the start of the semester will lead to the termination of your (F-1 SEVIS record) resulting in loss of status which may impact your ability to remain in the United States. |  |  |  |  |  |
|                      | International students in F-1 status are required by federal regulations to complete Your status.                                                                                                    |  |  |  |  |  |
|                      | a SEVIS immigration check-in within 30 days of the start date indicated on their I-                                                                                                    |  |  |  |  |  |
|                      | 20.                                                                                                    |  |  |  |  |  |
|                      | International students who are transferring their F-1 SEVIS records to URI must                                                                                                    |  |  |  |  |  |
|                      | complete the SEVIS immigration check-in within <b>15 days</b> of the start date                                                                                                    |  |  |  |  |  |
|                      | indicated on their I-20.                                                                                                    |  |  |  |  |  |
|                      | Student Information                                                                                                    |  |  |  |  |  |
|                      | l am a SEVIS transfer-in student.*                                                                                                    |  |  |  |  |  |
|                      | ○ Yes ○ No                                                                                                    |  |  |  |  |  |
|                      | l have an assistantship, fellowship, or on-campus employment.*                                                                                                    |  |  |  |  |  |
|                      | ○ Yes ○ No                                                                                                    |  |  |  |  |  |
|                      | Do you have F-2 dependents who entered the U.S. with you or will enter the U.S. in the future to                                                                                                    |  |  |  |  |  |
|                      |                                                                                                    |  |  |  |  |  |

4. Utilize Sunapsis to request forms, check-in any dependents (if applicable), and maintain your status. If you require any assistance or you do not have access to a form, please contact <u>issoff@etal.uri.edu</u>.

|                                               | F-1 S1  | tudent Servic                                                 | es | Utilize Sunapsis for request forms, dependent<br>check-in, and keeping your status up-to-date. If you<br>require assistance, contact issoff@etal.uri.edu |         |                                                                        |  |  |
|-----------------------------------------------|---------|---------------------------------------------------------------|----|----------------------------------------------------------------------------------------------------|---------|------------------------------------------------------------------------|--|--|
| lent Services                                 | Tasks 🔶 |                                                               |    |                                                                                                    |         |                                                                        |  |  |
| tional Office<br>lar Services<br>ent Services | ₽       | *Immigration Check-In                                         | ₽  | CPT Student Request<br>Form                                                                                                    |         | Dependent Request<br>Form                                              |  |  |
|                                               |         | Extension Request: l-20<br>Document Form                      | ₽  | Letter Request Form                                                                                                    |         | OPT Request Form                                                       |  |  |
|                                               | R       | Reduced Course Load<br>Request - Academic<br>Reason           |    | Reduced Course Load<br>Request - Final<br>Semester (Graduates)                                                                                           | R       | Reduced Course Load<br>Request - Final<br>Semester<br>(Undergraduates) |  |  |
|                                               |         | Reduced Course Load<br>Request- Medical<br>Reason (Graduates) | R  | Reduced Course Load<br>Request- Medical<br>Reason<br>(Undergraduates)                                                                                    |         | SEVIS Transfer Out<br>Request                                          |  |  |
|                                               | ₽       | Travel Signature<br>Request                                   | ₽  | Update Passport<br>Information                                                                                                    | <b></b> | F-2 Dependent Check-Ir                                                 |  |  |